## Sisukord

| Algu atskaite                                            | 3  |
|----------------------------------------------------------|----|
| Atskaite par aprēķināto algu                             | 3  |
| Atskaite par algu maksājumiem                            | 3  |
| Algu izmaksāšana                                         | 5  |
| Atskaite par aprēķināto un izmaksāto algu                | 7  |
| Atskaite par algu aprēķina un algu maksājumu dokumentiem | 8  |
| Atskaite par vidējo izpeļņu                              | 9  |
| Atskaite par prognozēto bruto algu                       | 10 |

# Algu atskaite

# Atskaite par aprēķināto algu

Lai sagatavotu atskaiti par darbiniekiem aprēķināto algu: 1) No galvenās izvēlnes jādodas uz kolonnu PERSONĀLS→ ATSKAITES → Algu atskaite

Tad tiks atvērta algu atskaite.

- 2) Algu atskaitē:
- Jānorāda **Mēneša kods** un/vai **periods**, kurš atbilst mēnesim, par kuru aprēķināta alga.
- Pie Skats jānorāda opcija Aprēķins.
- Jāieliek ķeksītis pie izmantotie nodokļi.

• Ja atskaitē ir jāparāda ne tikai algas kopsummas, bet arī algas aprēķinos iekļautās algu formulas, tad ir jāieliek ķeksītis pie **algu formulas**.

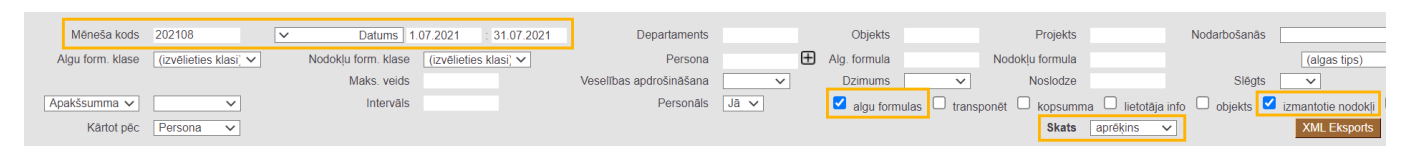

#### 3) Ja atskaite jāsagatavo

• par konkrēta departamenta darbiniekiem aprēķināto algu, tad laukā pie **Departaments** jānorāda departaments, par kura darbiniekiem jāsagatavo atskaite;

• tikai par kādam darbiniekam aprēķināto algu, tad laukā **Persona** jānorāda konkrētais darbinieks.

4) Jānospiež poga ATSKAITE.

Tad tiks sagatavota atskaite. Atskaitē būs redzama darbinieku bruto alga, tai piemērotie nodokļi un neto alga.

# Atskaite par algu maksājumiem

```
Lai sagatavotu atskaiti par algu maksājumiem:
1) No galvenās izvēlnes jādodas uz kolonnu PERSONĀLS → ATSKAITES → Algu atskaite
```

Tad tiks atvērta algu atskaite.

- 2) Algu atskaitē:
- Pie Skats jānorāda opcija maksājumi.

Ja atskaite jāsagatavo par maksājumiem, kuri saistīti ar konkrēta mēneša algu, tad laukā Mēneša kods jānorāda mēneša kods, un lauki pie Datums ir jāatstāj tukši. (Tādējādi atskaite tiks sagatavota par maksājumiem, kuri attiecas uz konkrētu mēnesi pat tad, ja maksājumi veikti dažādos mēnešos. Piemēram, norādot maija mēneša kodu, tiks parādīti gan par maiju veiktie avansi, kuri izmaksāti maijā, gan izmaksātā alga par maiju, kura izmaksāta jūnijā.)

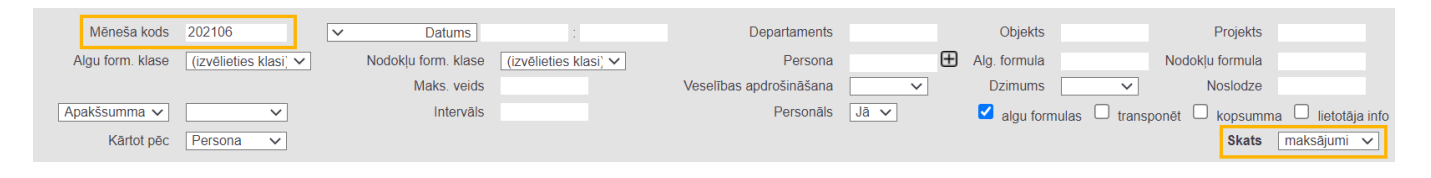

 Ja atskaite jāsagatavo par konkrētā periodā veiktajiem maksājumiem, tad laukos pie Datums ir jānorāda periods, par kurā veiktajiem maksājumiem jāsagatavo atskaite, un lauks Mēneša kods ir jāatstāj tukšs.

• Ja uzņēmums izmaksā darbiniekiem algas no vairākiem bankas kontiem un atskaite ir jāsagatavo tikai par tiem maksājumiem, kas veikti no konkrēta bankas konta, tad laukā **Maks. veids** ir jānorāda maksājuma veids, kas atbilst konkrētajam bankas kontam.

• Ja atskaitē ir jābūt redzamām algas formulām, par kurām veikti maksājumi, tad ir jāieliek ķeksītis pie **algu formulas**.

• Ja atskaite ir jāsagatavo par konkrētu darbinieku, tad laukā **Persona** jānorāda konkrētais darbinieks.

• Ja atskaite ir jāsagatavo par konkrēta departamenta darbiniekiem, tad laukā **Departaments** jānorāda konkrētais departaments.

3) Kad ir norādīti kritēriji, uz kuriem pamatojoties jāsagatavo atskaite, jānospiež poga ATSKAITE .

Tad tiks sagatavota atskaite par algu maksājumiem.

Ja atskaitē pie **algu formulas** tika ielikts ķeksītis, tad atskaitē būs redzamas ne tikai veikto maksājumu summas, bet arī algu formulas, par kurām veikti maksājumi.

| Mēneša     | a kods 202106               | ✓ Datums            | :                     | Departaments            |      |   | Objekts         |          | Projekts        |                     |
|------------|-----------------------------|---------------------|-----------------------|-------------------------|------|---|-----------------|----------|-----------------|---------------------|
| Algu form. | klase (izvēlieties klasi) 🗸 | Nodokļu form. klase | (izvēlieties klasi) 🗸 | Persona                 |      | Ð | Alg. formula    | N        | lodokļu formula |                     |
|            |                             | Maks. veids         |                       | Veselības apdrošināšana | ~    |   | Dzimums         | $\sim$   | Noslodze        |                     |
| Apakšsumn  | na 🗸 🔍 🗸                    | Interväls           |                       | Personāls               | Jā 🗸 |   | 🗹 algu formulas | transpon | ēt 🗆 kopsumn    | na 🗌 lietotāja info |
| Kārt       | tot pēc Persona 🗸           |                     |                       |                         |      |   |                 |          | Skats           | maksājumi 🗸         |
| Persona    | Nosaukums                   | Neto                |                       |                         |      |   |                 |          |                 |                     |
| 1000       | Jānis Ozols                 | 540.00              |                       |                         |      |   |                 |          |                 |                     |
|            | ALGA<br>ATVALINA ILIMS      | 513.92              |                       |                         |      |   |                 |          |                 |                     |
|            | Kopsumma                    | 1 033.92            |                       |                         |      |   |                 |          |                 |                     |
| 1001       | Anna Ose                    |                     |                       |                         |      |   |                 |          |                 |                     |
|            | ALGA                        | 1 002.40            |                       |                         |      |   |                 |          |                 |                     |
|            | AVANSS                      | 754.60              |                       |                         |      |   |                 |          |                 |                     |
|            | Kopsumma                    | 1 757.00            |                       |                         |      |   |                 |          |                 |                     |
| 1004       | llze Ozoliņa                |                     |                       |                         |      |   |                 |          |                 |                     |
|            | ALGA                        | 728.00              |                       |                         |      |   |                 |          |                 |                     |
|            | Kopsumma                    | 728.00              |                       |                         |      |   |                 |          |                 |                     |
| 3          | Kopsumma                    | 3 518.92            |                       |                         |      |   |                 |          |                 |                     |

Savukārt, ja atskaitē pie **algu formulas** ķeksītis netika ielikts, tad atskaitē būs redzamas veikto maksājumu summas.

|                                         |                                                                          |                                          |                  |                       |                         |      | 01.11        |                       |         |
|-----------------------------------------|--------------------------------------------------------------------------|------------------------------------------|------------------|-----------------------|-------------------------|------|--------------|-----------------------|---------|
| Menes                                   | sa kods 202106                                                           | ~                                        | Datums           | 1                     | Departaments            |      | Objekts      | P                     | rojekts |
| Algu form                               | n. klase (izvēlieties                                                    | klasi) 🗸 Nod                             | okļu form. klase | (izvēlieties klasi) 🗸 | Persona                 |      | Alg. formula | Nodokļu f             | formula |
|                                         |                                                                          |                                          | Maks. veids      |                       | Veselības apdrošināšana | ~    | Dzimums      | ✓ No                  | oslodze |
| Apakšsumr                               | ma 🗸                                                                     | $\sim$                                   | Intervāls        |                       | Personāls               | Jā 🗸 | algu form    | ulas 🗆 transponēt 🗆 k | opsum   |
|                                         |                                                                          |                                          |                  |                       |                         |      |              |                       |         |
| Kārt                                    | rtot pēc Persona                                                         | ~                                        |                  |                       |                         |      |              |                       | Skats   |
| Kār                                     | rtot pēc Persona                                                         | ~                                        |                  |                       |                         |      |              |                       | Skats   |
| Kāri<br>Persona                         | rtot pēc Persona                                                         | ✓ Neto                                   |                  |                       |                         |      |              |                       | Skats   |
| Kān<br>Persona<br>1000                  | rtot pēc Persona<br>Nosaukums<br>Jānis Ozols                             | • Neto 1 033.92                          |                  |                       |                         |      |              |                       | Skats   |
| Kār<br>Persona<br>1000<br>1001          | rtot pēc Persona<br>Nosaukums<br>Jānis Ozols<br>Anna Ose                 | ✓ Neto<br>1 033.92<br>1 757.00           |                  |                       |                         |      |              |                       | Skats   |
| Kār.<br>Persona<br>1000<br>1001<br>1004 | rtot pēc Persona<br>Nosaukums<br>Jānis Ozols<br>Anna Ose<br>Ilze Ozoliņa | ► Neto<br>1 033.92<br>1 757.00<br>728.00 |                  |                       |                         |      |              |                       | Skats   |

5/11

Algu atskaite

## Algu izmaksāšana

2025/08/18 22:52

Pirms algu izmaksāšanas ir jābūt veiktam algu aprēķinam.

Ja ir jāizveido nevis algu maksājums, bet algas avansu maksājums, tad tas jāveido atbilstoši aprakstam, kurš pieejams šeit.

Kad algas ir aprēķinātas, tad, lai veiktu algu maksājumu, no galvenās izvēlnes jādodas uz kolonnu PERSONĀLS  $\rightarrow$  ATSKAITES  $\rightarrow$  Algu atskaite

Tad tiks atvērta algu atskaite.

Lai izveidotu algu maksājumu, algu atskaitē:

1) Pie **Skats** jānorāda opcija **atšķirības**. Jānorāda arī **mēneša kods**, kurš atbilst tam mēnesim, par kuru jāizmaksā alga.

| Mēneša kods      | 202105                | ✓ Datums            |                       | Departaments            |      | Objekts        |                 | Projekts      |                    |
|------------------|-----------------------|---------------------|-----------------------|-------------------------|------|----------------|-----------------|---------------|--------------------|
| Algu form. klase | (izvēlieties klasi) 🗸 | Nodokļu form. klase | (izvēlieties klasi) 🗸 | Persona                 |      | Alg. formula   | No              | dokļu formula |                    |
|                  |                       | Maks. veids         |                       | Veselības apdrošināšana | ~    | Dzimums        | $\sim$          | Noslodze      |                    |
| Apakšsumma 🗸     | ~                     | Intervāls           |                       | Personāls               | Jā 🗸 | 🗹 algu formula | as 🗆 transponēt | kopsumma      | i 🗌 lietotāja info |
| Kārtot pēc       | Persona 🗸             |                     |                       |                         |      |                |                 | Skats         | atšķirības 🗸       |

Ja ir jāizveido algas maksājums tikai konkrēta departamenta, nevis visa uzņēmuma darbiniekiem, tad laukā **Departaments** ir jānorāda departaments, kura darbiniekiem jāizmaksā algas.

Ja algas maksājums ir jāizveido tikai konkrētam darbiniekam, tad laukā **Persona** jānorāda konkrētais darbinieks.

Ja pirms maksājuma izveidošanas atskaitē ir nepieciešams redzēt algas aprēķinos un maksājumos iekļautās algu formulas, tad ir jāieliek ķeksītis pie **algu formulas**. Savukārt, ja pirms maksājuma izveidošanas atskaitē nav jābūt redzamām algas formulām, bet tikai aprēķinātās un izmaksātās algas kopsummai par katru darbinieku, tad ķeksītis pie **algu formulas** nav jāliek.

#### 2) Jānospiež poga ATSKAITE.

Tad tiks sagatavota atskaite, kurā būs redzama darbiniekiem aprēķinātā un izmaksātā alga un to starpība.

Šādi izskatīsies atskaite, ja tajā ir ielikts ķeksītis pie algu formulas:

| Mēneša ko                                               | ods 202105                                                                                       | [                                                                | ✓ Datu                                                                 | ms                                                                    | 1                                                                             | Departa                                                              | nents                                                                     |       | Objekts        |            | Projekts        |                  | Nodarbošan      | ās 🗸 🗸                   |
|---------------------------------------------------------|--------------------------------------------------------------------------------------------------|------------------------------------------------------------------|------------------------------------------------------------------------|-----------------------------------------------------------------------|-------------------------------------------------------------------------------|----------------------------------------------------------------------|---------------------------------------------------------------------------|-------|----------------|------------|-----------------|------------------|-----------------|--------------------------|
| Algu form, kla                                          | ase (izvēlietie                                                                                  | es klasi 🗸                                                       | Nodokļu form. I                                                        | dase (izvēli                                                          | eties klasi 🗸                                                                 | Pe                                                                   | rsona                                                                     | $\pm$ | Alg. formula   |            | Nodokļu formula |                  |                 | (algas tips)             |
|                                                         |                                                                                                  |                                                                  | Maks.                                                                  | reids                                                                 |                                                                               | Veselības apdrošinā                                                  | išana                                                                     | ~     | Dzimums        | ~          | Noslodze        |                  | Slē             | jts 🗸 🗸                  |
| Apakšsumma 🔹                                            | <b>~</b>                                                                                         | ~                                                                | Inte                                                                   | rvāls                                                                 |                                                                               | Pers                                                                 | onāls Jā 🗸                                                                | ·     | 🗹 algu formula | as 🗆 trans | ponēt 🗌 kopsumn | na 🗌 lietotāja i | nfo 🗌 objekts 🗌 | izmantotie nodokļi 🔲 nos |
| Kārtot p                                                | pēc Persona                                                                                      | ~                                                                |                                                                        |                                                                       |                                                                               |                                                                      |                                                                           |       |                | -          | Skats           | atškirības 🗸     | VEIDOT ALGU     | VEIDOT MAKSÄJUMU         |
|                                                         |                                                                                                  |                                                                  |                                                                        |                                                                       |                                                                               |                                                                      |                                                                           |       |                |            |                 |                  |                 |                          |
|                                                         |                                                                                                  |                                                                  |                                                                        |                                                                       |                                                                               |                                                                      |                                                                           |       |                |            |                 |                  |                 |                          |
| Persona                                                 | Nosaukums                                                                                        | Formula                                                          | Neto alga                                                              | Bruto alga                                                            | Sociālais nodoklis                                                            | Maksājums neto                                                       | Atšķ. neto                                                                |       |                |            |                 |                  |                 |                          |
| Persona<br>1000                                         | Nosaukums<br>Jānis Ozols                                                                         | Formula                                                          | Neto alga<br>1 072.40                                                  | Bruto alga<br>1 400.00                                                | Sociālais nodoklis<br>330.26                                                  | Maksājums neto                                                       | Atšķ. neto<br>1 072.40                                                    |       |                |            |                 |                  |                 |                          |
| Persona<br>1000<br>1000                                 | Nosaukums<br>Jānis Ozols<br>Jānis Ozols                                                          | Formula<br>ALGA<br>AVANSS                                        | Neto alga<br>1 072.40<br>0 00                                          | Bruto alga<br>1 400.00<br>0 00                                        | Sociālais nodoklis<br>330.26<br>330.26                                        | Maksājums neto<br>0.00<br>200.00                                     | Atšķ. neto<br>1 072.40<br>- 200 00                                        |       |                |            |                 |                  |                 |                          |
| Persona<br>1000<br>1000<br>1001                         | Nosaukums<br>Jānis Ozols<br>Jānis Ozols<br>Anna Ose                                              | Formula<br>ALGA<br>AVANSS                                        | Neto alga<br>1 072.40<br>0.00<br>787.60                                | Bruto alga<br>1 400.00<br>0.00<br>1 100.00                            | Sociālais nodoklis<br>330.26<br>330.26<br>259.49                              | Maksājums neto<br>0.00<br>200.00<br>787.60                           | Atšķ. neto<br>1 072.40<br>- 200.00                                        |       |                |            |                 |                  |                 |                          |
| Persona<br>1000<br>1000<br>1001                         | Nosaukums<br>Jānis Ozols<br>Jānis Ozols<br>Anna Ose<br>Ivars Blūms                               | Formula<br>ALGA<br>AVANSS<br>ALGA                                | Neto alga<br>1 072.40<br>0.00<br>787.60<br>0.00                        | Bruto alga<br>1 400.00<br>0.00<br>1 100.00                            | Sociālais nodoklis<br>330.26<br>330.26<br>259.49<br>259.49                    | Maksājums neto<br>0.00<br>200.00<br>787.60<br>150.00                 | Atšķ. neto<br>1 072.40<br>- 200.00<br>0.00                                |       |                |            |                 |                  |                 |                          |
| Persona<br>1000<br>1000<br>1001<br>1002                 | Nosaukums<br>Jānis Ozols<br>Jānis Ozols<br>Anna Ose<br>Ivars Blūms                               | Formula<br>ALGA<br>AVANSS<br>ALGA<br>AVANSS                      | Neto alga<br>1 072.40<br>0.00<br>787.60<br>0.00                        | Bruto alga<br>1 400.00<br>0.00<br>1 100.00<br>0.00                    | Sociālais nodoklis<br>330.26<br>330.26<br>259.49<br>259.49<br>259.49          | Maksājums neto<br>0.00<br>200.00<br>787.60<br>150.00                 | Atšķ. neto<br>1 072.40<br>- 200.00<br>0.00<br>- 150.00                    |       |                |            |                 |                  |                 |                          |
| Persona<br>1000<br>1000<br>1001<br>1002<br>1002         | Nosaukums<br>Jānis Ozols<br>Jānis Ozols<br>Anna Ose<br>Ivars Blūms<br>Ivars Blūms                | Formula<br>ALGA<br>AVANSS<br>ALGA<br>AVANSS<br>HOUR              | Neto alga<br>1 072.40<br>0.00<br>787.60<br>0.00<br>718.18              | Bruto alga<br>1 400.00<br>0.00<br>1 100.00<br>0.00<br>936.00          | Sociālais nodoklis<br>330.26<br>330.26<br>259.49<br>259.49<br>220.80          | Maksājums neto<br>0.00<br>200.00<br>787.60<br>150.00<br>0.00         | Atšķ. neto<br>1 072.40<br>- 200.00<br>0.00<br>- 150.00<br>718.18          |       |                |            |                 |                  |                 |                          |
| Persona<br>1000<br>1000<br>1001<br>1002<br>1002<br>1002 | Nosaukums<br>Jānis Ozols<br>Jānis Ozols<br>Anna Ose<br>Ivars Blūms<br>Ivars Blūms<br>Ivars Blūms | Formula<br>ALGA<br>AVANSS<br>ALGA<br>AVANSS<br>HOUR<br>HOUR_HOLI | Neto alga<br>1 072.40<br>0.00<br>787.60<br>0.00<br>718.18<br>DAY 60.14 | Bruto alga<br>1 400.00<br>0.00<br>1 100.00<br>0.00<br>936.00<br>84.00 | Sociālais nodoklis<br>330.26<br>330.26<br>259.49<br>259.49<br>220.80<br>19.82 | Maksājums neto<br>0.00<br>200.00<br>787.60<br>150.00<br>0.00<br>0.00 | Atšķ. neto<br>1 072.40<br>- 200.00<br>0.00<br>- 150.00<br>718.18<br>60.14 |       |                |            |                 |                  |                 |                          |

Savukārt šādi izskatīsies atskaite, ja tajā nav ielikts ķeksītis pie **algu formulas**:

| Mēneša kods      | 202105         |           | ~          | Datums                | 1              | Departaments            |      | Objekts             | Projekts                       | Nodarbošanās 🗸 🗸 🗸                           |
|------------------|----------------|-----------|------------|-----------------------|----------------|-------------------------|------|---------------------|--------------------------------|----------------------------------------------|
| Algu form. klase | (izvēlieties k | lasi 🗸    | Nodokļu 1  | form. klase (izvēliet | ies klasi 🗸    | Persona                 | Œ    | Alg. formula        | Nodokļu formula                | (algas tips)                                 |
|                  |                |           | N          | laks. veids           |                | Veselības apdrošināšana | ~    | Dzimums             | ✓ Noslodze                     | Slēgts 🗸 🗸                                   |
| Apakšsumma 🗸     |                | ~         |            | Interväls             |                | Personāls               | Jā 🗸 | 🗆 algu formulas 🔲 f | ransponēt 🗌 kopsumma 🗍 lietotā | ja info 🛛 objekts 🗋 izmantotie nodokļi 🗋 nos |
| Kārtot pēc       | Persona        | ~         |            |                       |                |                         |      |                     | Skats atšķirības               | VEIDOT ALGU VEIDOT MAKSÄJUMU                 |
| Persona No       | saukums        | Neto alga | Bruto alga | Sociālais nodoklis    | Maksājums neto | Atšķ. neto              |      |                     |                                |                                              |
| 1000 Jā          | nis Ozols      | 1 072.40  | 1 400.00   | 330.26                | 200.00         | 872.40                  |      |                     |                                |                                              |
| 1001 An          | ina Ose        | 787.60    | 1 100.00   | 259.49                | 787.60         | 0.00                    |      |                     |                                |                                              |
| 1002 Iva         | ars Blūms      | 778.32    | 1 020.00   | 240.62                | 150.00         | 628.32                  |      |                     |                                |                                              |
| Kopsumma (3)     |                | 2 638.32  | 3 520.00   | 830.37                | 1 137.60       | 1 500.72                |      |                     |                                |                                              |

3) Jāpārbauda, vai atskaitē atspoguļotās summas ir korektas (tās ietekmē izveidotie algu aprēķini un algu maksājumi) un, ja viss ir korekti, tad, lai izveidotu algu maksājumu ar aprēķinātās un izmaksātās algas starpību, atskaitē jānospiež poga VEIDOT MAKSĀJUMU.

4) Tad tiks atvērts algas maksājuma dokuments. Dokumenta laukā **Numurs** jābūt norādītam intervālam, no kura dokumentam jāpiešķir numurs, laukā **Maksājuma veids** jānorāda maksājuma veids, kurš atbilst bankai, no kuras tiks izmaksātas algas un laukā **Datums** ir jānorāda maksājuma veikšanas datums.

|                                                                                                    |                                                                                                    |            |                                                                                                    |                                                                                                    | (              |                                                                                                    |                                                        |                                                           |                                                |                    |
|----------------------------------------------------------------------------------------------------|----------------------------------------------------------------------------------------------------|------------|----------------------------------------------------------------------------------------------------|----------------------------------------------------------------------------------------------------|----------------|----------------------------------------------------------------------------------------------------|--------------------------------------------------------|-----------------------------------------------------------|------------------------------------------------|--------------------|
| Num                                                                                                    | urs 10006                                                                                                    | Datums 0   | 05.05.2021 9:24:0 Objek                                                                                                    | ts                                                                                                    | Mēneša k       | ods 202105                                                                                                    |                                                        |                                                           |                                                |                    |
| Maksājuma vei                                                                                                    | ids SWED                                                                                                    | Apraksts   | Projek                                                                                                    | ts                                                                                                    | Alg.           | apr.                                                                                                    |                                                        |                                                           |                                                |                    |
| Departamer                                                                                                    | nts                                                                                                    | Komentārs  |                                                                                                    |                                                                                                    | Soc. nod. peri | ods 01.04.202                                                                                                    | 1 Aprīlis 202                                          | 21                                                        |                                                |                    |
| Pievienot depa           Bank Statement           Pédéjo reizi main           Nr. Darbinieks           1 1000           2 1000           3 1002           4 1002           5 1002           6 | artamenta darbiniek<br>ts: -<br>nījis: AIM 15.06.202<br>Nosaukums<br>Jānis Ozols<br>Jānis Ozols<br>Jānis Ozols<br>Ivars Blūms<br>Ivars Blūms<br>Ivars Blūms | 21 9:24:40 | ot objekta darbiniekus<br>Konta nr.<br>LV08UNLA123456789012<br>LV08UNLA123456789012<br>LV07HABA123456789012<br>LV07HABA123456789012<br>LV07HABA123456789012 | Apraksts Apraksts Apr | rbiniekus Pie  | Mēneša kods           202105           202105           202105           202105           202105           202105           202105           202105 | Formula<br>ALGA<br>AVANSS<br>AVANSS<br>HOUR<br>HOUR_HC | Neto<br>Neto<br>1072.4<br>-200<br>-150<br>718.18<br>60.14 | 1500.72<br><b>Maksāt M</b><br>872.40<br>628.32 | 2<br>laksājuma nr. |

Ja ir nepieciešams eksportēt uz banku maksājuma uzdevumu, tad ir jāpārliecinās, ka kolonnā **Bankas konti** ir norādīti korektie darbinieku bankas konti. Ja kāda darbinieka bankas konts nav norādīts, tad tas jānorāda. Jāņem vērā arī tas, ka, lai, importējot maksājuma uzdevumu internetbankā, tajā būtu korektas summas, ir jāpārliecinās, ka visi dokumenta lauki **Apraksts** ir tukši. Ja dokumenta galvenē tiks aizpildīts lauks **Komentārs**, tad komentārā norādītais teksts nonāks maksājuma detaļās un būs arī dokumenta grāmatojuma komentārs.

5) Lai saglabātu algu maksājuma dokumentu, tajā jānospiež poga Saglabāt.

6) Lai iegūtu maksājuma uzdevuma failu, kuru importēt bankā, dokumentā jānospiež poga EKSPORTS. Tad tiks lejupielādēts fails, kuru varēs importēt internetbankā.

7) Lai iegrāmatotu algu maksājuma dokumentu, tajā jānospiež pogas Apstiprināt un Saglabāt.

Izveidotais algu maksājuma dokuments būs pieejams dokumentu sarakstā Algu maksājumi, kas atrodas galvenās izvēlnes kolonnā PERSONĀLS.

## Atskaite par aprēķināto un izmaksāto algu

Lai sagatavotu atskaiti par darbiniekiem aprēķināto un izmaksāto algu: 1) No galvenās izvēlnes jādodas uz kolonnu PERSONĀLS → ATSKAITES → Algu atskaite

Tad tiks atvērta algu atskaite.

2) Algu atskaitē:

• Pie Skats jānorāda opcija atšķirības.

• Laukā **Mēneša kods** jānorāda mēneša kods, kurš atbilst tam mēnesim, par ar kuru saistītajiem algas aprēķiniem un maksājumiem ir jāsagatavo atskaite.

| Mēneša kods      | 202105                | ✓ Datums            | 1                     | Departaments            |      | Objekts      | Projekts                     |                |
|------------------|-----------------------|---------------------|-----------------------|-------------------------|------|--------------|------------------------------|----------------|
| Algu form. klase | (izvēlieties klasi) 🗸 | Nodokļu form. klase | (izvēlieties klasi) 🗸 | Persona                 |      | Alg. formula | Nodokļu formula              |                |
|                  |                       | Maks. veids         |                       | Veselības apdrošināšana | ~    | Dzimums      | ✓ Noslodze                   |                |
| Apakšsumma 🗸     | ~                     | Intervāls           |                       | Personāls               | Jā 🗸 | algu formula | as 🗆 transponēt 🗆 kopsumma 🗌 | lietotāja info |
| Kārtot pēc       | Persona 🗸             |                     |                       |                         |      |              | Skats atšķ                   | rības 🗸        |

• Ja nepieciešams, lai atskaitē tiktu parādītas algas aprēķinos un maksājumos esošās algas formulas, tad jāieliek ķeksītis pie **algu formulas**. Savukārt, ja nepieciešams, ka atskaite tiek sagatavota, neparādot algas formulas, tad ķeksītis pie **algu formulas** nav jāliek.

• Ja atskaite ir jāsagatavo tikai par konkrētam darbiniekam aprēķināto un izmaksāto algu, tad laukā **Persona** jānorāda darbinieks, par kuru jāsagatavo atskaite.

3) Kad ir norādīti kritēriji, uz kuriem pamatojoties jāsagatavo atskaite, jānospiež poga ATSKAITE .

Tad tiks sagatavota atskaite par aprēķināto algu un veiktajiem algu maksājumiem.

Ja atskaitē pie **algu formulas** ķeksītis netika ielikts, tad atskaitē būs redzamas algas aprēķinu un maksājumu summas.

| Mēneša ko      | ds 202105        |           | /          | Datums               | 1              | Departa            | iments    |        | Objekts      |              | Projekts        |                    |
|----------------|------------------|-----------|------------|----------------------|----------------|--------------------|-----------|--------|--------------|--------------|-----------------|--------------------|
| Algu form. kla | ise (izvēlieties | klasi) 🗸  | Nodokļu fo | orm. klase (izvēliet | ies klasi) 🗸   | Pe                 | ersona    | 6      | Alg. formula |              | Nodokļu formula |                    |
|                |                  |           | M          | aks. veids           |                | Veselības apdrošin | iāšana    | $\sim$ | Dzimums      | $\sim$       | Noslodze        |                    |
| Apakšsumma     | ×                | $\sim$    |            | Intervāls            |                | Pers               | sonāls Jā | $\sim$ | algu formul  | as 🗌 transpo | onēt 🗆 kopsumm  | a 🗌 lietotāja info |
| Kārtot         | ec Persona       | ~         |            |                      |                |                    |           |        |              | -            | Skats           | atšķirības 🗸       |
| Persona        | Nosaukums        | Neto alga | Bruto alga | Sociālais nodoklis   | Maksājums neto | Atšķ. neto         |           |        |              |              |                 |                    |
| 1000           | Jānis Ozols      | 1 072.40  | 1 400.00   | 330.26               | 200.00         | 872.40             |           |        |              |              |                 |                    |
| 1001           | Anna Ose         | 787.60    | 1 100.00   | 259.49               | 787.60         | 0.00               |           |        |              |              |                 |                    |
| 1002           | Ivars Blūms      | 778.32    | 1 020.00   | 240.62               | 150.00         | 628.32             |           |        |              |              |                 |                    |
| Kopsumma (3)   |                  | 2 638.32  | 3 520.00   | 830.37               | 1 137.60       | 1 500.72           |           |        |              |              |                 |                    |

Savukārt, ja atskaitē pie **algu formulas** tika ielikts ķeksītis, tad atskaitē būs redzamas ne algas aprēķinu un maksājumu summas, bet arī algu formulas.

|                |                |             |                 | _            |                    |                   |             |          |               |            |                |                    |
|----------------|----------------|-------------|-----------------|--------------|--------------------|-------------------|-------------|----------|---------------|------------|----------------|--------------------|
| Mēneša ko      | ds 202105      | ~           | Datum           | าร           | 1                  | Departa           | aments      |          | Objekts       |            | Projekts       |                    |
| Algu form. kla | ise (izvēlieti | es klasi) 🗸 | Nodokļu form. k | lase (izvēli | eties klasi) 🗸     | P                 | ersona      | $\oplus$ | Alg. formula  | No         | odokļu formula |                    |
|                |                |             | Maks. v         | eids         |                    | Veselības apdroši | nāšana      | $\sim$   | Dzimums       | $\sim$     | Noslodze       |                    |
| Apakšsumma     | ~              | $\sim$      | Inter           | vāls         |                    | Per               | sonāls Jā 🗸 |          | algu formulas | transponēt | t 🗆 kopsumma   | a 🗆 lietotāja info |
| Kārtot p       | ec Persona     | $\sim$      |                 |              |                    |                   |             |          |               | •          | Skats          | atšķirības 🗸       |
|                |                |             |                 |              |                    |                   |             |          |               |            |                |                    |
| Persona        | Nosaukums      | Formula     | Neto alga       | Bruto alga   | Socialais nodokiis | Maksajums neto    | Atsķ. neto  |          |               |            |                |                    |
| 1000           | Jānis Ozols    | ALGA        | 1 072.40        | 1 400.00     | 330.26             | 0.00              | 1 072.40    |          |               |            |                |                    |
| 1000           | Jānis Ozols    | AVANSS      | 0.00            | 0.00         | 330.26             | 200.00            | - 200.00    |          |               |            |                |                    |
| 1001           | Anna Ose       | ALGA        | 787.60          | 1 100.00     | 259.49             | 787.60            | 0.00        |          |               |            |                |                    |
| 1002           | Ivars Blūms    | AVANSS      | 0.00            | 0.00         | 259.49             | 150.00            | - 150.00    |          |               |            |                |                    |
| 1002           | Ivars Blüms    | HOUR        | 718.18          | 936.00       | 220.80             | 0.00              | 718.18      |          |               |            |                |                    |
| 1002           | Ivars Blūms    | HOUR_HOLIDA | Y 60.14         | 84.00        | 19.82              | 0.00              | 60.14       |          |               |            |                |                    |
| Kopsumma (6)   |                |             | 2 638.32        | 3 520.00     | 1 420.12           | 1 137.60          | 1 500.72    |          |               |            |                |                    |

Atskaites kolonnā **Neto alga** būs redzama aprēķinātā neto alga.

Atskaites kolonnā **Bruto alga** būs redzama bruto alga.

Atskaites kolonnā Maksājums neto būs redzama maksājuma summa.

Atskaites kolonnā Atšķ. neto būs redzama starpība starp neto algu un veiktajiem maksājumiem.

# Atskaite par algu aprēķina un algu maksājumu dokumentiem

Ja nepieciešams, izmantojot algu atskaiti var iegūt sarakstu ar algu aprēķinu un maksājumu dokumentiem, kuri attiecas uz konkrētu mēnesi un, ja nepieciešams, arī uz konkrētu darbinieku vai konkrēta departamenta darbiniekiem. Visbiežāk šī iespēja noder, ja sistēmā ir daudz darbinieku (tādējādi sistēmā ir daudz algu aprēķinu un maksājumu dokumentu) un ir jāatrod tieši tie dokumenti, kuri attiecas, piemēram, uz konkrētu darbinieku.

Lai sagatavotu atskaiti:

1) No galvenās izvēlnes jādodas uz kolonnu PERSONĀLS→ ATSKAITES → Algu atskaite

Tad tiks atvērta algu atskaite.

2) Algu atskaitē:

 Laukā Mēneša kods ir jānorāda mēneša kods, kurš atbilst mēnesim, ar kuru saistītie algu aprēķini un maksājumi ir jāatlasa.

• Pie Skats jānorāda opcija dokumenti.

| Mēneša kods      | 202105                | $\checkmark$ | Datums              |                    |      | Departaments            |      |        | Objekts      |             | Projekts        |                     |
|------------------|-----------------------|--------------|---------------------|--------------------|------|-------------------------|------|--------|--------------|-------------|-----------------|---------------------|
| Algu form. klase | (izvēlieties klasi) 🗸 | ·            | Nodokļu form. klase | (izvēlieties klasi | i) 🗸 | Persona                 |      | 🗄 Alg. | formula      |             | Nodokļu formula |                     |
|                  |                       |              | Maks. veids         |                    |      | Veselības apdrošināšana | ~    | D      | zimums       | $\sim$      | Noslodze        |                     |
| Apakšsumma 🗸     | ~                     |              | Intervāls           |                    |      | Personāls               | Jā 🗸 |        | algu formula | as 🗆 transp | onēt 🗆 kopsumm  | na 🗌 lietotāja info |
| Kārtot pēc       | Persona 🗸             |              |                     |                    |      |                         |      |        |              |             | Skats           | dokumenti 🗸         |

• Ja atskaitē jāparāda dokumentos norādītās algu formulas, tad jāieliek ķeksītis pie **algu formulas**.

• Ja atskaite ir jāsagatavo par dokumentiem, kuros ir konkrēts darbinieks, tad laukā **Persona** ir jānorāda konkrētais darbinieks. Savukārt, ja atskaite nav jāsagatavo par dokumentiem, kuros ir konkrēts darbinieks, tad lauks **Persona** ir jāatstāj tukšs.

 Ja atskaite ir jāsagatavo par dokumentiem, kuros ir konkrēta departamenta darbinieki, tad laukā
 Departaments ir jānorāda konkrētais departaments. Savukārt, ja atskaite nav jāsagatavo par dokumentiem, kuros ir konkrēta departamenta darbinieki, tad lauks Departaments ir jāatstāj tukšs. Ja atskaitē netika ielikts ķeksītis pie **algu formulas**, tad atskaitē būs redzama informācija par dokumentiem: dokumentu numuri un veidi (kolonnā **Dokuments** burts **A** apzīmē algu aprēķina dokumentus, bet burts **M** - algu maksājumu dokumentus), dokumentu datumi, mēneša kodi, dokumentos iekļautie darbinieki, katra dokumenta kopsumma par darbinieku.

| Mēneša     | kods 202   | 105               | $\checkmark$ | Datums             |            |                | Departaments            |              | Objekts           |              | Projekts    |                |
|------------|------------|-------------------|--------------|--------------------|------------|----------------|-------------------------|--------------|-------------------|--------------|-------------|----------------|
| Algu form. | klase (izv | ēlieties klasi, 🗸 | N            | lodokļu form. klas | e (izvēlie | eties klasi) 🗸 | Persona                 | 6            | Alg. formula      | Nodol        | kļu formula |                |
|            |            |                   |              | Maks. veid         | s          |                | Veselības apdrošināšana | ~            | Dzimums           | ~            | Noslodze    |                |
| Apakšsumm  | ia 🗸 🗌     | $\sim$            |              | Intervā            | s          |                | Personāls               | Jā 🗸         | algu formulas     | transponēt   | kopsumma    | lietotāja info |
| Kārto      | ot pēc Per | sona 🗸            |              |                    |            |                |                         |              |                   |              | Skats       | lokumenti 🗸    |
| Delumente  | Determe    | 0                 |              | MEn a Xa bada      | D          | Nessel         | Nata alas               | Durite alua  | Males Sieme meter | Nete Dilemon |             |                |
| M:10002    | Datums     | 01.02.2021-21     | 1 02 2024    | 202105             | 1000       | Nosaukums      | Neto alga               | a Bruto alga |                   | Neto Bilance |             |                |
| M:10003    | 14.04.2021 | 01.03.2021.31     | 1.03.2021    | 202105             | 1000       | Janis Ozois    |                         |              | 200.00            | - 200.00     |             |                |
| IVI. 10003 | 14.04.2021 | 01.03.2021.31     | 1.03.2021    | 202105             | 1002       | Ivars biums    | 4.070.40                | 4 400 00     | 100.00            | - 330.00     |             |                |
| A.10008    | 30.04.2021 | 01.04.2021.30     | J.04.2021    | 202105             | 1000       | Janis Ozois    | 1072.40                 | 1400.00      |                   | 722.40       |             |                |
| A:10008    | 30.04.2021 | 01.04.2021:30     | 0.04.2021    | 202105             | 1001       | Anna Ose       | /87.60                  | ) 1 100.00   |                   | 1 510.00     |             |                |
| A:10008    | 30.04.2021 | 01.04.2021:30     | 0.04.2021    | 202105             | 1002       | Ivars Blüms    | 778.32                  | 2 1 020.00   |                   | 2 288.32     |             |                |
| A:10018    | 30.04.2021 | 01.04.2021:30     | 0.04.2021    | 202105             | 1006       | Kaspars Bušs   | 412.34                  | 4 534.00     |                   | 2 700.66     |             |                |
| M:10006    | 05.05.2021 | 01.04.2021:30     | 0.04.2021    | 202105             | 1000       | Jānis Ozols    |                         |              | 872.40            | 1 828.26     |             |                |
| M:10006    | 05.05.2021 | 01.04.2021:30     | 0.04.2021    | 202105             | 1002       | Ivars Blūms    |                         |              | 628.32            | 1 199.94     |             |                |
| M:10005    | 05.05.2021 | 01.05.2021:31     | 1.05.2021    | 202105             | 1001       | Anna Ose       |                         |              | 787.60            | 412.34       |             |                |

Ja atskaitē pie **algu formulas** tika ielikts ķeksītis, tad atskaitē informācija būs sadalīta pa algu formulām.

| Mēneša     | kods 20210                             | )5 🗸                 | Datums             | ]                                          |              | Departaments            |      |           | Objekts      |                 | Projekts                     |  |
|------------|----------------------------------------|----------------------|--------------------|--------------------------------------------|--------------|-------------------------|------|-----------|--------------|-----------------|------------------------------|--|
| Algu form. | Algu form. klase (izvēlieties klasi) V |                      | Nodokļu form. klas | odokļu form. klase 🛛 (izvēlieties klasi) 🗸 |              | Persona                 |      | $\oplus$  | Alg. formula |                 | Nodokļu formula              |  |
|            |                                        |                      | Maks. vei          | ls                                         |              | Veselības apdrošināšana |      | ~         | Dzimums      | ~               | Noslodze                     |  |
| Apakšsumm  | a 🗸 🗌                                  | ~                    | Intervā            | ls                                         |              | Personāls               | Jā 🗸 |           | algu formu   | las 🗌 transponē | it 🗌 konsumma 🔲 lietotāja ir |  |
| Kārto      | ot pēc Pers                            | ona 🗸                |                    |                                            |              |                         |      | L. L      | ugu loiniu   |                 | Skats dokumenti V            |  |
| Dokumente  | Datume                                 | See not periods      | Māneša kode        | Persona                                    | Nosaukume    | Formula                 | _    | Neto alga | Pruto alga   | Makeājume neto  | Neto Pilance                 |  |
| M:10003    | 14 04 2021                             | 01.03.2021:31.03.202 | 1 202105           | 1000                                       | Jānis Ozols  | AVANSS                  | _    | Neto alga | Bruto alga   | 200.00          | - 200.00                     |  |
| M:10003    | 14 04 2021                             | 01 03 2021 31 03 202 | 1 202105           | 1002                                       | Ivars Blūms  | AVANSS                  |      |           |              | 150.00          | - 350.00                     |  |
| A:10008    | 30.04.2021                             | 01 04 2021 30 04 202 | 1 202105           | 1000                                       | Jānis Ozols  | ALGA                    |      | 1 072 40  | 1 400 00     | 100.00          | 722 40                       |  |
| A:10008    | 30.04.2021                             | 01.04.2021:30.04.202 | 1 202105           | 1001                                       | Anna Ose     | ALGA                    |      | 787.60    | 1 100.00     |                 | 1 510.00                     |  |
| A:10008    | 30.04.2021                             | 01.04.2021:30.04.202 | 1 202105           | 1002                                       | Ivars Blūms  | HOUR                    | _    | 718.18    | 936.00       |                 | 2 228.18                     |  |
| A:10008    | 30.04.2021                             | 01.04.2021:30.04.202 | 1 202105           | 1002                                       | Ivars Blüms  | HOUR HOL                | IDAY | 60.14     | 84.00        |                 | 2 288.32                     |  |
| A:10018    | 30.04.2021                             | 01.04.2021:30.04.202 | 1 202105           | 1006                                       | Kaspars Bušs | HOUR                    |      | 362.22    | 464.00       |                 | 2 650.54                     |  |
| A:10018    | 30.04.2021                             | 01.04.2021:30.04.202 | 1 202105           | 1006                                       | Kaspars Bušs | HOUR_HOL                | IDAY | 14.32     | 20.00        |                 | 2 664.86                     |  |
| A:10018    | 30.04.2021                             | 01.04.2021:30.04.202 | 1 202105           | 1006                                       | Kaspars Bušs | NIGHT                   |      | 21.48     | 30.00        |                 | 2 686.34                     |  |
| A:10018    | 30.04.2021                             | 01.04.2021:30.04.202 | 1 202105           | 1006                                       | Kaspars Bušs | NIGHT HOLIDAY           |      | 14.32     | 20.00        |                 | 2 700.66                     |  |
| M:10006    | 05.05.2021                             | 01.04.2021:30.04.202 | 1 202105           | 1000                                       | Jānis Ozols  | ALGA                    |      |           |              | 1 072.40        | 1 628.26                     |  |
| M:10006    | 05.05.2021                             | 01.04.2021:30.04.202 | 1 202105           | 1000                                       | Jānis Ozols  | AVANSS                  |      |           |              | - 200.00        | 1 828.26                     |  |
| M:10006    | 05.05.2021                             | 01.04.2021:30.04.202 | 1 202105           | 1002                                       | Ivars Blüms  | AVANSS                  |      |           |              | - 150.00        | 1 978.26                     |  |
| M:10006    | 05.05.2021                             | 01.04.2021:30.04.202 | 1 202105           | 1002                                       | Ivars Blūms  | HOUR                    |      |           |              | 718.18          | 1 260.08                     |  |
| M:10006    | 05.05.2021                             | 01.04.2021:30.04.202 | 1 202105           | 1002                                       | Ivars Blüms  | HOUR_HOL                | IDAY |           |              | 60.14           | 1 199.94                     |  |
| M:10005    | 05.05.2021                             | 01.05.2021:31.05.202 | 1 202105           | 1001                                       | Anna Ose     | ALGA                    |      |           |              | 787.60          | 412.34                       |  |

# Atskaite par vidējo izpeļņu

#### Algu atskaitē var iegūt informāciju par vidējo izpeļņu.

Lai sagatavotu algu atskaiti par vidējo izpeļņu:

1) No galvenās izvēlnes jādodas uz kolonnu PERSONĀLS → ATSKAITES → Algu atskaite

Tad tiks atvērta algu atskaite.

#### 2) Algu atskaitē:

• Pie Skats jānorāda opcija vidējā alga.

Laukos pie **Periods** jānorāda 6 mēnešu periods, kurš jāņem vērā vidējās izpeļņas aprēķinā.
 Piemēram, ja darbinieka atvaļinājums sākas 09.08.2021 un ir jāsagatavo atskaite par vidējo izpeļņu uz 09.08.2021, tad pie **Periods** jānorāda 01.02.2021:31.07.2021.

• Pie Personāls jānorāda opcija Jā.

9/11

Last update: 2024/08/05 16:24 lv:per aru palgad https://wiki.directo.ee/lv/per aru palgad?rev=1722864267  $\sim$ Datums 01.02.2021 : 31.07.2021 Mēneša kods Departaments Objekts Projekts Nodokļu form. klase (izvēlieties klasi) V Alg. formula Algu form. klase (izvēlieties klasi' V Persona Nodokļu formula Maks. veids Veselības apdrošināšana  $\sim$ Dzimums  $\overline{\phantom{a}}$ Noslodze Personāls Jā Apakšsumma 🗸 Intervāls algu formulas transponēt kopsumma lietotāja info Kārtot pēc Persona Skats vidējā alga V

Ja nepieciešams, jāaizpilda arī citi lauki:

• Ja atskaite jāsagatavo par konkrētu darbinieku, tad laukā **Persona** jānorāda konkrētais darbinieks.

• Ja atskaite jāsagatavo par konkrēta departamenta darbiniekiem, tad laukā **Departaments** jānorāda konkrētais departaments.

3) Jānospiež poga ATSKAITE.

Tad tiks sagatavota atskaite.

Atskaites kolonnu nozīme ir sekojoša:

• Bruto – atskaitē norādītajā periodā aprēķinātā bruto alga, kas ietekmē vidējo izpeļņu.

• **Kal. dienas** – kalendāro dienu skaits norādītajā periodā, izņemot svētku dienas un dokumentos Kavējumi reģistrētās prombūtnes dienas, kas samazina darba laiku.

• Sv. dienas bez promb. - svētku dienas, kurās darbiniekam nebija prombūtņu, kas samazina darba laiku.

• Svētku dienas - svētku dienu skaits norādītajā periodā.

• **Darba dienas** – darbinieka normālais darba dienu skaits norādītajā periodā, ņemot vērā darbinieka kartītē norādīto slodzi vai kartītē norādītās darba dienas un atņemot svētku dienas un dokumentos Kavējumi reģistrētās prombūtnes, kas samazina darba laiku.

• **Norm. stundas** – darbinieka normālajam darba laikam atbilstošais stundu skaits periodā, ņemot vērā darbinieka kartītē norādīto slodzi vai kartītē norādītās darba dienas un atņemot svētku dienas un dokumentos Kavējumi reģistrētās prombūtnes.

• Vidējā alga kal. d. - vidējā alga kalendārajā dienā, kas tiek aprēķināta, dalot Bruto ar Kal. dienas.

• Vidējā alga d.d. - vidējā alga darba dienā, kas tiek aprēķināta, dalot Bruto ar Darba dienas.

## Atskaite par prognozēto bruto algu

Algu atskaiti var sagatavot par prognozēto darbinieku bruto algu. Prognozētās bruto algas aprēķinā tiek ņemts vērā darbinieku darba attiecību sākuma un beigu datums, darbinieku kartītēs norādītā informācija (piemēram, mēnešalgas vai stundas likmes apmērs), darbinieka prombūtnes jeb kavējumi, nostrādātās stundas, tabelē vai resursu dokumentos ievadītā informācija un ar algu aprēķinu saistītie uzstādījumi.

Lai sagatavotu atskaiti par prognozēto darbinieku bruto algu: 1) No galvenās izvēlnes jādodas uz kolonnu PERSONĀLS→ ATSKAITES → Algu atskaite

Tad tiks atvērta algu atskaite.

2) Algu atskaitē pie **Skats** noteikti jānorāda opcija **provizorisks** un jānorāda **Periods**, par kura prognozēto algu jāsagatavo atskaite.

Lai atskaitē būtu redzamas algu formulas, nevis kopsummas, ir jāieliek ķeksītis pie algu formulas.

| 2025/08/18 22:52                         |                                             | 11/11                   | Algu atskaite                                            |
|------------------------------------------|---------------------------------------------|-------------------------|----------------------------------------------------------|
|                                          |                                             |                         |                                                          |
| Mēneša kods                              | ✓ Datums 1.03.2022 : 31.03.2022             | Departaments            | Objekts Projekts                                         |
| Algu form. klase 🛛 (izvēlieties klasi) 🗸 | Nodokļu form. klase 🛛 (izvēlieties klasi) 🗸 | Persona 🕀               | Alg. formula Nodokļu formula                             |
|                                          | Maks. veids                                 | Veselības apdrošināšana | Dzimums V Noslodze                                       |
| Apakšsumma 🗸                             | Intervāls                                   | Personāls 🗸 🗸           | 🗹 algu formulas 💭 transponēt 🗌 kopsumma 💭 lietotāja info |
| Kārtot pēc Persona 🗸                     |                                             |                         | Skats provizorisks 🗸                                     |

Citi atskaites lauki jāaizpilda atkarībā no nepieciešamības – piemēram, ja atskaite jāsagatavo nevis par visiem darbiniekiem, bet par konkrētam darbiniekam prognozēto algu, tad laukā **Persona** jānorāda darbinieks, par kuru jāsagatavo atskaite.

3) Kad ir norādīti kritēriji, uz kuriem pamatojoties jāsagatavo atskaite, jānospiež poga ATSKAITE.

Tad tiks sagatavota atskaite.

Attēlā algu atskaite par vienas darbinieces prognozēto bruto algu, kurā var redzēt, ka par 13 darba dienām darbiniecei pienākas mēnešalga 621,74 eiro (bruto), un par atvaļinājumu, kurš bija no 14.03.2022 līdz 27.03.2022 viņai pienākas atvaļinājuma nauda 515,62 eiro apmērā (bruto), un bruto kopsumma ir 1137,36 eiro.

| Mēne     | eša kods              | ~                 | Datums              | 1.03.2022 :     | 31.03.2022 | Departaments            |         |       | Objekts      |              | Projekts        |                    |
|----------|-----------------------|-------------------|---------------------|-----------------|------------|-------------------------|---------|-------|--------------|--------------|-----------------|--------------------|
| Algu for | m. klase (izvē        | ilieties klasi) 🗸 | Nodokļu form. klase | (izvēlieties kl | asi) 🗸     | Persona                 |         | Ð     | Alg. formula |              | Nodokļu formula |                    |
|          |                       |                   | Maks. veids         |                 |            | Veselības apdrošināšana | ~       | ~     | Dzimums      | ~            | Noslodze        |                    |
| Apakšsur | nma 🗸                 | $\sim$            | Interväls           |                 |            | Personāls               | ~       |       | 🔽 algu formu | ılas 🗆 trans | ponēt 🗆 kopsumm | a 🗌 lietotāja info |
| Kä       | ārtot pēc Pers        | iona 🗸            |                     |                 |            |                         |         |       |              |              | Skats           | provizorisks 🗸     |
| Persona  | Nosaukums             | s Formula         | Sākuma datums       | Beigu datums    | Objekts    | Daudzums                | Bruto   | kopsi | umma         |              |                 |                    |
| 1001     | Anna Ose              | SALARY            |                     |                 |            | 13.00                   | 47.8261 | 6     | 621.74       |              |                 |                    |
| 1001     | Anna Ose              | VACATION          | 14.03.2022          | 27.03.2022      |            | 10.00                   | 51.5625 | 5     | 515.62       |              |                 |                    |
|          |                       |                   |                     |                 |            |                         |         | 11    | 137.36       |              |                 |                    |
|          | Formula Kop<br>SALARY |                   | nma<br>3.00         |                 |            |                         |         |       |              |              |                 |                    |
| VACATION |                       | 1                 | 0.00                |                 |            |                         |         |       |              |              |                 |                    |

Ja atskaitē bija ielikts ķeksītis pie **algu formulas**, tad būs redzamas algu formulas, to daudzumi (piemēram, mēnešalgas formulai - dienas, stundu likmes formulai - stundas) objekti, bruto alga par vienu vienību (piemēram, par 1 dienu vai stundu) un kopējā bruto alga par katru algas formulu. Ja ķeksītis pie **algu formulas** nebija ielikts, tad par katru darbinieku tiek parādīta algu formulu kopsumma.

From: https://wiki.directo.ee/ - **Directo Help** 

Permanent link: https://wiki.directo.ee/lv/per\_aru\_palgad?rev=1722864267

Last update: 2024/08/05 16:24